郡山市軽自動車車検用判断システム

# 初期登録マニュアル

令和6年02月01日

# 1. ログイン画面

### 1.1. 初期登録画面への移動

ログイン画面の『〇 初めて利用される方はこちら』を押下します。

| □ ① 机用容07/2画页 x +                                                         |       |     | - c         | ı x |
|---------------------------------------------------------------------------|-------|-----|-------------|-----|
| ← C D D thtps://alb.prod.pdsystem4vijp/keizoku-common/page/commonLoginjsp | A" 10 | £∕≡ | <u>ه</u> (۱ | )   |
| ○○県 利用者ログイン画面                                                             |       |     |             |     |
| 利用者ID<br>パスワード                                                            |       |     |             |     |
| パスワード変更                                                                   |       |     |             |     |
| ○ 初めて利用される方はごちらへ<br>○ 八スウードを思れた方はごちらへ                                     |       |     |             |     |

## 2. 新規登録

#### 2.1. メールアドレス有効性確認

この画面でメールアドレスを入力し、実行を押下します。

【!注意!】ここで入力したメールアドレスが、そのまま利用者 ID となります。

| メールアドレス有効性確認画面                             |
|--------------------------------------------|
| ご利用のメールアドレスを入力し、新規登録を行ってください。              |
| 入力後、実行を押すと入力したメールアドレスに利用者新規登録用のURLが送信されます。 |
| 入力したメールアドレスが利用者IDとなります。                    |
| <b>メールアドレス</b> : メールアドレスを入力ください            |
| 実行                                         |
| ※メールが受信できない場合、メールを受信できない設定になっているか、         |
| メールアドレスを誤って入力した可能性があります。                   |
|                                            |
|                                            |

入力したメールアドレス宛に新規登録用のURLを送信する確認画面がポップアップしますのでOKを押下します。

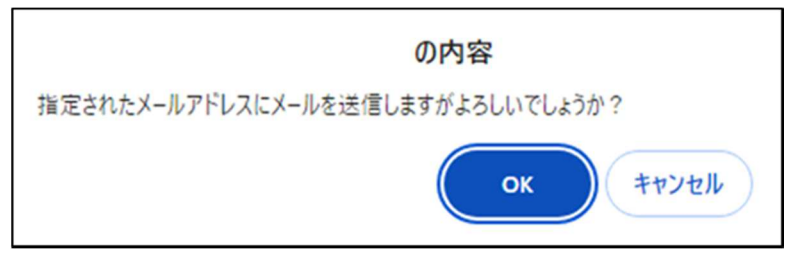

メール送信の確認画面がポップアップしますので OK を押下します。

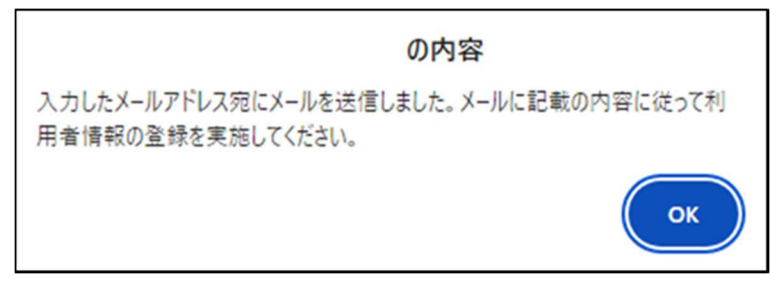

※ 画面については、利用している端末によってレイアウト等が異なります。

#### 2.2. 利用者新規登録

入力したメールアドレス宛に利用者新規登録画面の URL が添付されていますので、 押下して利用者新登録画面へ移動してください。

| 郡山市軽自動車車検用判断システム 新規登録用URLのお知らせ                                                                                                    |
|----------------------------------------------------------------------------------------------------|
| 下記のURLをクリックして必要な情報を入力してください。接続先URL:<br>https://d25vz0gkvu78z3.cloudfront.net/?<br>value1=3d36421b1282919a1ad2f1ce3201ba2daf5b3ae0738931edd97e8b9beb0e7542d6<br>e2810ab26aa0b9ea924b5892692aa74e0ab82f9f809fafa7365398ec58&value3=6231ef9<br>==================================== |

※ 画面については、利用している端末によってレイアウト等が異なります。

『氏名又は名称』に登録する個人、団体の名称を『本・支店名』はない場合は『なし』 と入力し、実行を押下します。

| 利用者新規登録画面                                                                                                  |                |
|----------------------------------------------------------------------------------------------------|----------------|
| 「氏名又は名称」と「本・支店名」を入力してください。<br>「本・支店名」がない場合は「なし」と入力してください。<br>入力後、実行を押すと入力したメールアドレスに仮パスワードが送信されま<br>メールアドレス | <del>す</del> 。 |
| メールアドレス有効性確認画面で入力したメールアドレス<br>氏名又は名称                                                                       |                |
| L<br>本・支店名                                                                                                 |                |
|                                                                                                    | :              |

※ 画面については、利用している端末によってレイアウト等が異なります。

## 3. 登録 ID でのログイン

#### 3.1. 仮パスワードの発行

登録したメールアドレスに仮パスワードが送付されますので確認の上、システムヘロ グインしてください。

| 郡山市軽自動車車検用判断システム 仮バスワード発行のお知らせ                                                                                                 |
|----------------------------------------------------------------------------------------------------|
| 郡山市軽自動車車検用判断システムをご利用いただき、誠にありがとうございます。<br>お客様のID:ka@ci g.jp<br>仮バスワード:6: &                                                     |
| となります。続いて下記URLより都山市軽自動車車検用判断システムヘログインし、パスワードの変更をお願いいたします。<br>https://alb.prod.pdsystem.tvi.jp/keizoku-common/?pref=07&city=203 |
| このメッセージはDeep Discovery Email Inspectorで分析されています。                                                                               |

※ 画面については、利用している端末によってレイアウト等が異なります。

ログインからは、別添『郡山市軽自動車車検用判断システム 操作マニュアル』を参 照してください。